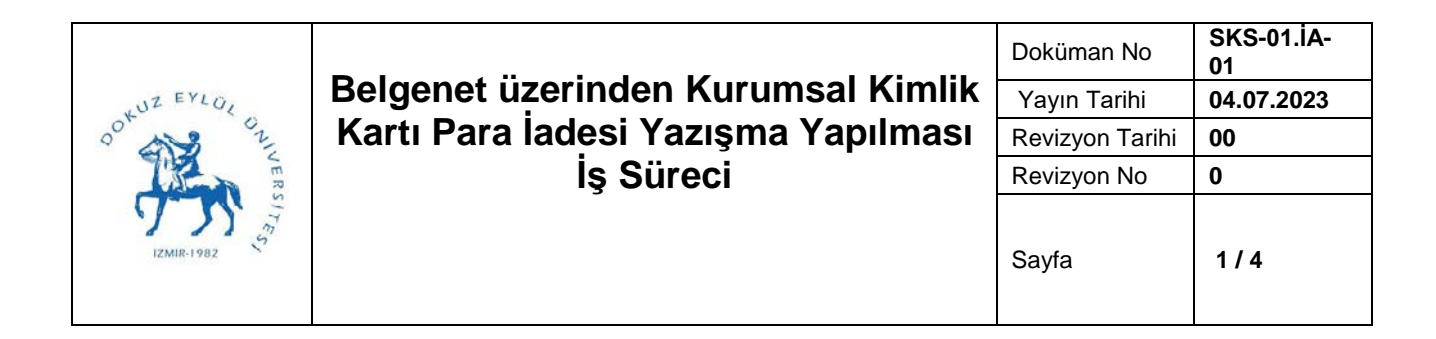

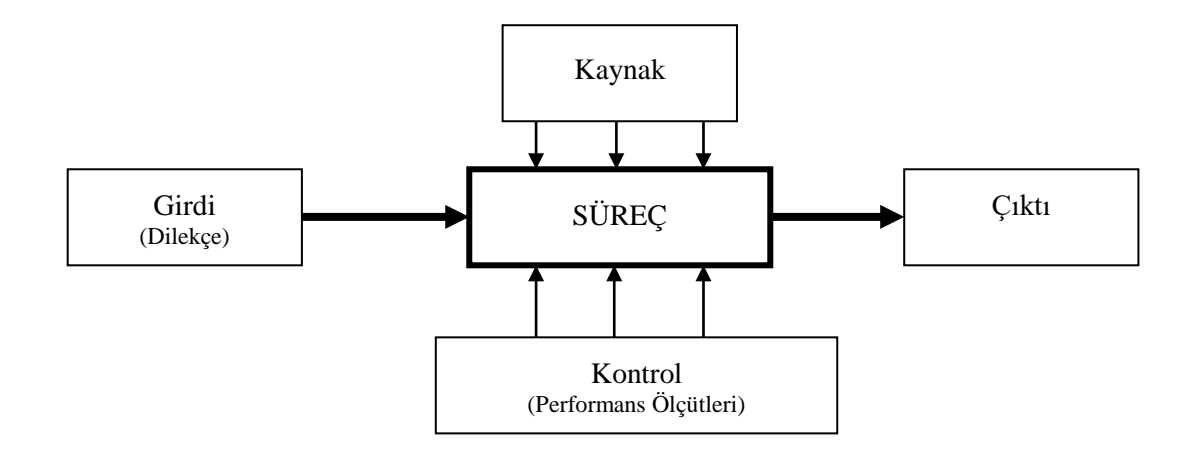

Sürecin Girdileri: Öğrenci veya personelin dilekçesi

Sürecin Çıktıları: Para iade işleminin gerçekleşmesi

**Sürecin Kaynakları:** Öğrenci dilekçesi, Destek Bilgi Sistemi, Deü Belgenet Programı, Debis mail programı, Akıllı Kart Rapor Ara Birim ekranı, Paint Programı

Süreç Performans Kriterleri: Yazının ilgili birime zamanında yazılması

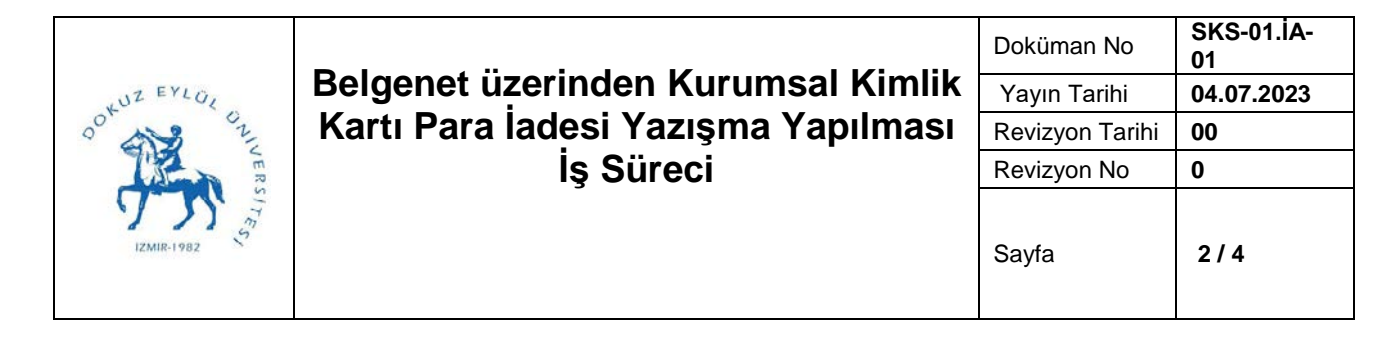

| Süreç Adımları (Belgenet üzerinden Kurumsal Kimlik Kartı Para İadesi<br>Yazışma yapılması)                                                                                                    | Sorumlu                               | İlgili<br>Dokümanlar             |
|----------------------------------------------------------------------------------------------------|---------------------------------------|----------------------------------|
| Öğrenci veya Personelin Dilekçe İle<br>Rektörlük Evrak Kayıt Birimine Başvurur.                                                                                                    | Öğrenci- Personel /<br>Büro Personeli | Dilekçe                          |
| ↓<br>Evrak Daire Başkanlığına ulaşır ve ardından<br>Beslenme Hizmetleri Şube Müdürlüğüne ulaşır.                                                                                                    | Öğrenci / Büro<br>Personeli           |                                  |
| Belgenet programı üzerinden Gelen evraklar<br>sekmesinden kişinin dilekçesinde belirtilen öğrenci<br>ise öğrenci numarası personelse TC kimlik numarası<br>alınarak Akıllı Kart içindeki para sıfırlama işlemi<br>yapılır.                           | Büro Personeli                        | Belgenet                         |
| Bunun için "destek.deu.edu.tr" adresinden<br>Debis adresi ve şifre ile giriş yapılarak<br>açıklama kısmına öğrenci no veya personelse<br>TC kimlik numarası, adı soyadı yazılarak, para<br>iadesi yapılması için açıklama yazılarak kayıt<br>açılır. | Büro Personeli                        | https://destek.<br>deu.edu.tr/   |
| Sıfırlama yapıldığında, "destek.deu.edu.tr"<br>adresinden Debis mail adresine e-posta<br>geldiğinde, Akıllı Kart Rapor Ara birim<br>ekranından ad-soyad ve şifreyle giriş yapılarak<br>dilekçede kişi "Kişi Kart Raporları" sekmesi<br>tıklanır.     | Büro Personeli                        | https://webmai<br>I7.deu.edu.tr/ |
| ↓<br>Akıllı Kart Rapor Ara Birim ekranının<br>"Ctrl+Print screen" tuşları ile kart içindeki<br>paranın sıfırlandığına dair ekran fotoğrafı<br>alınır.                                                                                                | Büro Personeli                        | Print screen                     |
|                                                                                                    |                                       |                                  |

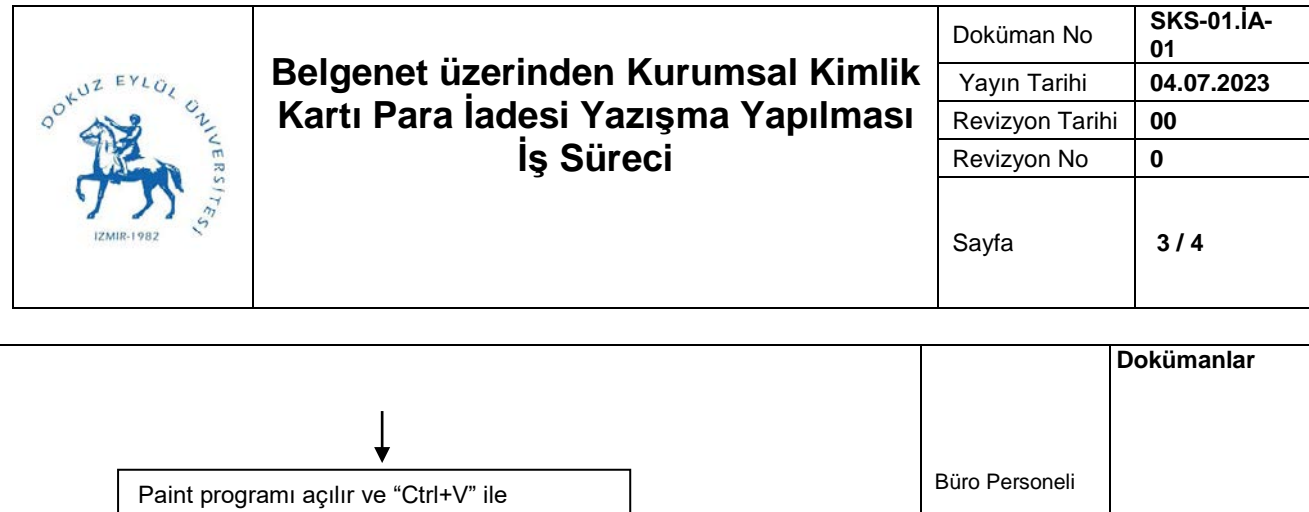

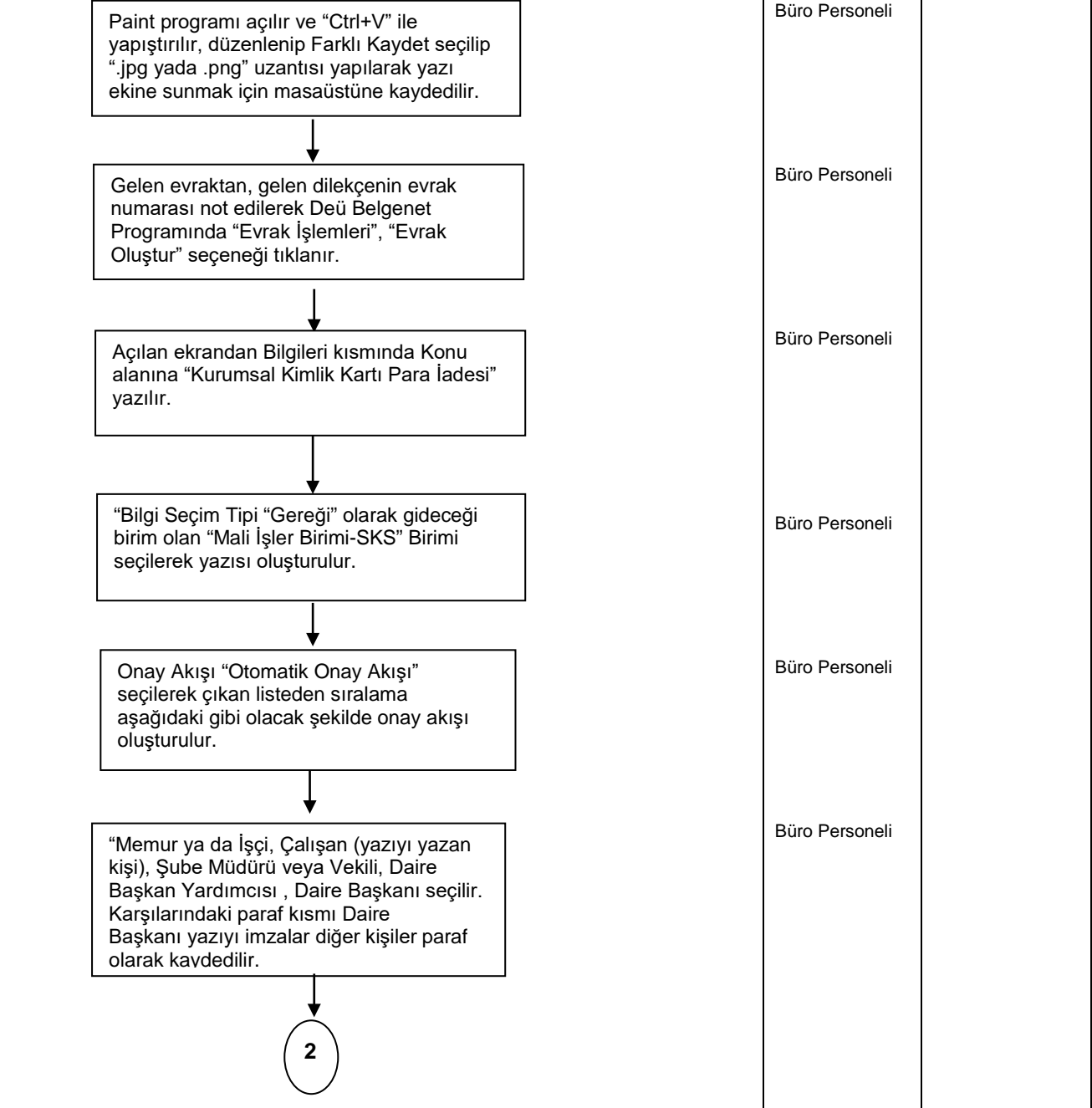

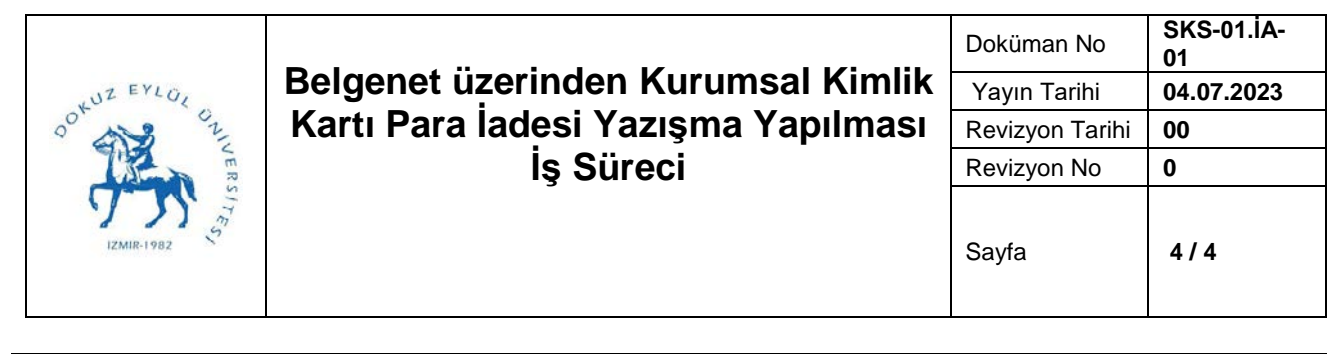

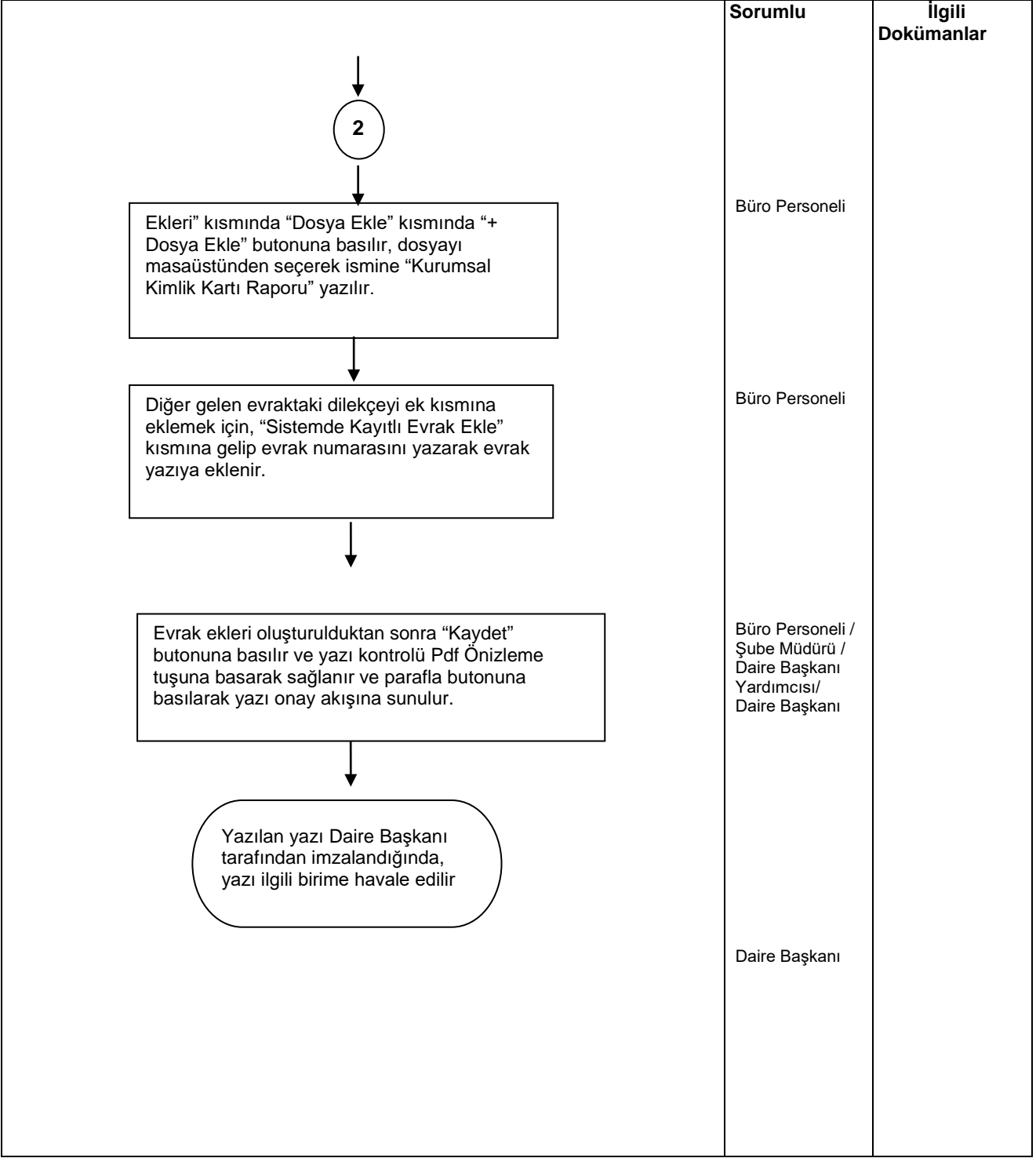